# System Design and Configuration

In This Chapter. . . .

- DL305 System Design Strategies
- Module Placement
- Calculating the Power Budget
- Expansion I/O
- Remote I/O
- Network Connections to MODBUS and *Direct*NET
- Network Slave Operation
- Network Master Operation

| I/O System     | The DL350 CPU offers the following ways to add I/O to the system:                                                                                                    |
|----------------|----------------------------------------------------------------------------------------------------|
| Configurations | • Local I/O - consists of I/O modules located in the same base as the CPU.                                                                                                    |
|                | <ul> <li>Remote I/O – consists of I/O modules located in bases which are serially<br/>connected to the bottom port on a DL350 CPU.</li> </ul>                                                                              |
|                | <ul> <li>Expansion I/O – consists of I/O modules located in expansion bases<br/>located close to the local base. Expansion cables connect them to the local<br/>CPU base's serial bus in a daisy-chain fashion.</li> </ul> |
|                | A DL305 system can be developed using many different arrangements of these configurations. All I/O configurations use the standard complement of DL305 I/O modules and bases.                                              |
| Networking     | The DL350 CPU offers the following way to add networking to the system:                                                                                                    |
| Configurations | <ul> <li>DL350 Communications Port – The DL350 CPU has a 25–Pin<br/>connector on Port 2 that provides a built–in RTU MODBUS connection.</li> </ul>                                                                         |
|                | <ul> <li>MODBUS Master Module – MODBUS master modules can be used in<br/>any slot for connecting as a master to a MODBUS network.</li> </ul>                                                                               |
|                | <ul> <li>MODBUS Slave Module – MODBUS slave modules can be used in any<br/>slot for connecting as a slave to a MODBUS network.</li> </ul>                                                                                  |

| Module/Unit | Master                          | Slave                                         |
|-------------|---------------------------------|-----------------------------------------------|
| DL350 CPU   | <i>Direct</i> NET<br>MODBUS RTU | <i>Direct</i> NET<br>K-Sequence<br>MODBUS RTU |

#### Base Configurations

The DL305 system currently offers two types of bases. Both types come in 5, 8, or 10 slot configurations. All DL305 CPUs will work in either type of base. The xxxx-1 bases are designed to compliment the features of the DL350 CPU, however all other DL305 CPUs will work in these bases. You can also mix the bases in a system. By mixing the bases or by installing the DL350 in an conventional base, you will loose some of the features of the CPU. The DL350 will revert back to 8-bit addressing and will virtually function like a DL340 CPU. This section will focus on the xxxx-1 bases using the DL350 CPU. If you will be using the DL350 in a conventional base or if you are mixing bases in a system, refer to Appendix F for base, I/O, and module placement information.

The xxxxx-1 bases support a 8 bit parallel bus that allows the use of intelligent modules when using the DL350 CPU. The addressing scheme is simplified and also extends the number of I/O points you can use. You will have a bigger power budget to work with due to the increase in the power supply capacity to 2.0A.

## **Module Placement**

**Slot Numbering** The DL305 bases each provide different numbers of slots for use with the I/O modules. You may notice the bases refer to 5-slot, 8-slot, etc. One of the slots is dedicated to the CPU, so you always have one less I/O slot. For example, you have four I/O slots with a 5-slot base. The I/O slots are numbered 0 – 3. The CPU slot always contains a CPU and is not numbered.

The examples below show the I/O numbering for a 5 slot local CPU base with 8 point I/O and a 5 slot local CPU base with 16 point I/O.

5 Slot Base Using 8 Point I/O Modules 5 Slot Base Using 16 Point I/O Modules

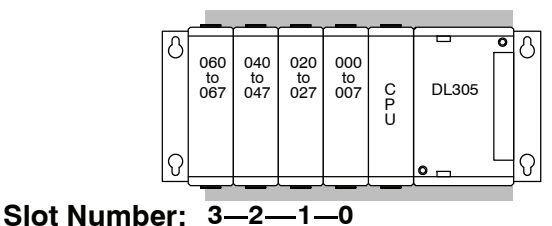

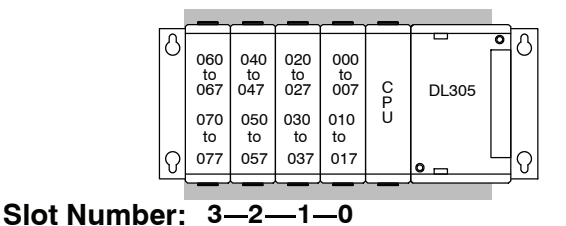

I/O Module There are some limitations that determine where you can place certain types of modules. Some modules require certain locations and may limit the number or placement of other modules. The table on pages 4-6 and 4-7 should clear up any gray areas in the explanation and you will probably find the configuration you intend to use in your installation.

In all of the configurations mentioned the number of slots from the CPU that are to be used can roll over into an expansion base if necessary. For example if a rule states a module must reside in one of the six slots adjacent to the CPU, and the system configuration is comprised of two 5 slot bases, slots 1 and 2 of the expansion base are valid locations.

The following table provides the general placement rules for the DL305 components.

| Module                  | Restriction                                                                                                    |
|-------------------------|----------------------------------------------------------------------------------------------------|
| CPU                     | The CPU must reside in the first slot of the local CPU base. The first slot is the closest slot to the power supply. |
| 16 Point I/O<br>Modules | Any slot.                                                                                                    |
| Analog Modules          | Any slot.                                                                                                    |
| ASCII Basic<br>Modules  | Any slot.                                                                                                    |
| High Speed<br>Counter   | The D3-350 CPU does not support a high speed counter module.                                                         |

I/O configuration I/O addresses use octal numbering, starting in the slot next to the CPU. The addresses are assigned in groups of 16 for each slot regardless of what module is in the slot. The discrete input and output modules can be mixed in any order, but there may be restrictions placed on some specialty modules.

# **Calculating the Power Budget**

#### Managing your Power Resource

When you determine the types and quantity of I/O modules you will be using in the DL305 system it is important to remember there is a limited amount of power available from the power supply. We have provided a chart to help you easily see the amount of power available with each base. The following chart will help you calculate the amount of power you need with your I/O selections. At the end of this section you will also find an example of power budgeting and a worksheet for your own calculations.

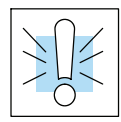

Δ\_

WARNING: It is *extremely* important to calculate the power budget. If you exceed the power budget, the system may operate in an unpredictable manner which may result in a risk of personal injury or equipment damage.

#### Base Power Specifications

This chart shows the amount of current available for the three voltages supplied on the new xxxxx-1 bases. Use these currents when calculating the power budget for your system.

| Bases    | 5V Power<br>Supplied in<br>Amps | 9V Power<br>Supplied in<br>Amps | 24V Power<br>Supplied in<br>Amps | Auxiliary<br>24 VDC<br>Output at<br>Base Terminal |
|----------|---------------------------------|---------------------------------|----------------------------------|---------------------------------------------------|
| D3-05B-1 | 1.0A (50°C)<br>0.7A (60°C)      | 2.0                             | 0.6                              | 100mA max                                         |
| D3-05BDC | 1.4A (50°C)<br>0.7A (60°C)      | 0.8                             | 0.6                              | None                                              |
| D3-08B-1 | 1.0A (50°C)<br>0.7A (60°C)      | 2.0                             | 0.6                              | 100mA max                                         |
| D3-10B-1 | 1.0A (50°C)<br>0.7A (60°C)      | 2.0                             | 0.6                              | 100mA max                                         |
| D3-10BDC | 1.4A (50°C)<br>0.7A (60°C)      | 1.7                             | 0.6                              | None                                              |

I/O Points Required Each type of module requires a certain number of I/O points. This is also true for the specialty modules, such as analog, counter interface, etc. The table on page 4–5 lists the number and type of I/O points required for each module.

**Module Power Requirements** The next three pages show the amount of maximum current required for each of the DL305 modules. The column labeled "External Power Source Required" is for module operation and is not for field wiring. Use these currents when calculating the power budget for your system. If 24 VDC is needed for external devices, the 24 VDC (100mA maximum) output at the base terminal strip may be used as long as the power budget is not exceeded.

|                     | I/O Points<br>Required | 5V Power<br>Required (mA) | 9V Power<br>Required in (A) | 24V Power<br>Required (mA) | External Power<br>Source Required |
|---------------------|------------------------|---------------------------|-----------------------------|----------------------------|-----------------------------------|
| CPUs                |                        |                           |                             |                            |                                   |
| D3-350              |                        | 500                       | 20                          | 0                          | None                              |
| DC Input Modules    |                        |                           |                             |                            |                                   |
| D3-08ND2            | 8                      | 0                         | 10                          | 112                        | None                              |
| D3-16ND2-1          | 16                     | 0                         | 25                          | 224                        | None                              |
| D3-16ND2-2          | 16                     | 0                         | 24                          | 209                        | None                              |
| D3-16ND2F           | 16                     | 0                         | 25                          | 224                        | None                              |
| F3-16ND3F           | 16                     | 0                         | 148                         | 68                         | None                              |
| AC Input Modules    |                        |                           |                             |                            |                                   |
| D3-08NA-1           | 8                      | 0                         | 10                          | 0                          | None                              |
| D3-08NA-2           | 8                      | 0                         | 10                          | 0                          | None                              |
| D3-16NA             | 16                     | 0                         | 100                         | 0                          | None                              |
| AC/DC Input Modules |                        |                           |                             |                            |                                   |
| D3-08NE3            | 8                      | 0                         | 10                          | 0                          | None                              |
| D3-16NE3            | 16                     | 0                         | 130                         | 0                          | None                              |
| DC Output Modules   |                        |                           |                             |                            |                                   |
| D3-08TD1            | 8                      | 0                         | 20                          | 24                         | None                              |
| D3-08TD2            | 8                      | 0                         | 30                          | 0                          | None                              |
| D3-16TD1-1          | 16                     | 0                         | 40                          | 96                         | None                              |
| D3-16TD1-2          | 16                     | 0                         | 40                          | 96                         | None                              |
| D3-16TD2            | 16                     | 0                         | 180                         | 0                          | None                              |
| AC Output Modules   |                        |                           |                             |                            |                                   |
| D3-04TAS            | 8                      | 0                         | 12                          | 0                          | None                              |
| F3-08TAS            | 8                      | 0                         | 80                          | 0                          | None                              |
| F3-08TAS-1          | 8                      | 0                         | 25                          | 0                          | None                              |
| D3-08TA-1           | 8                      | 0                         | 96                          | 0                          | None                              |
| D3-08TA-2           | 8                      | 0                         | 160                         | 0                          | None                              |
| F3-16TA-2           | 16                     | 0                         | 250                         | 0                          | None                              |
| D3-16TA-2           | 16                     | 0                         | 400                         | 0                          | None                              |

|                                  | I/O Point<br>Required | 5V Power<br>Required in mA | 9V Power<br>Required in mA | 24V Power<br>Required in mA | External Power<br>Source Required |  |
|----------------------------------|-----------------------|----------------------------|----------------------------|-----------------------------|-----------------------------------|--|
| Relay Output<br>Modules          |                       |                            |                            |                             |                                   |  |
| D3-08TR                          | 8                     | 0                          | 360                        | 0                           | None                              |  |
| F3-08TRS-1                       | 8                     | 0                          | 296                        | 0                           | None                              |  |
| F3-08TRS-2                       | 8                     | 0                          | 296                        | 0                           | None                              |  |
| D3-16TR                          | 16                    | 0                          | 480                        | 0                           | None                              |  |
| Analog                           |                       |                            |                            |                             |                                   |  |
| D3-04AD                          | 16                    | 0                          | 55                         | 0                           | 24VDC @ 65mA<br>max               |  |
| F3-04ADS                         | 16                    | 0                          | 183                        | 50                          | None                              |  |
| F3-08AD                          | 16                    | 0                          | 25                         | 37                          | None                              |  |
| F3-08TEMP                        | 16                    | 0                          | 25                         | 37                          | None                              |  |
| F3-08THM-n                       | 16                    | 0                          | 50                         | 34                          | None                              |  |
| F3-16AD                          | 16                    | 0                          | 33                         | 47                          | None                              |  |
| D3-02DA                          | 16                    | 0                          | 80                         | 0                           | 24VDC @ 170mA<br>max              |  |
| F3-04DA-1                        | 16                    | 0                          | 144                        | 108                         | None                              |  |
| F3-04DA-2                        | 16                    | 0                          | 144                        | 108                         | None                              |  |
| F3-04DAS                         | 16                    | 0                          | 154                        | 145                         | None                              |  |
| Communications and<br>Networking |                       |                            |                            |                             |                                   |  |
| FA-UNICON                        | 0                     | 0                          | 0                          | 0                           | (24 VDC or<br>5 VDC) @ 100mA      |  |
| ASCII BASIC Modules              |                       |                            |                            |                             |                                   |  |
| F3-AB128-R                       | 16                    | 0                          | 205                        | 0                           | None                              |  |
| F3-AB128-T                       | 16                    | 0                          | 205                        | 0                           | None                              |  |
| F3-AB128                         | 16                    | 0                          | 90                         | 0                           | None                              |  |
| F3-AB64                          | 16                    | 0                          | 90                         | 0                           | None                              |  |
| Specialty Modules                |                       |                            |                            |                             |                                   |  |
| D3-08SIM                         | 8                     | 0                          | 10                         | 112                         | None                              |  |
| D3-HSC                           | 16                    | 0                          | 70                         | 0                           | None                              |  |
| Programming                      |                       |                            |                            |                             |                                   |  |
| D2-HPP                           |                       | 200                        | 50                         | 0                           | Optional                          |  |

| Base #                  | Module Type   | 5 VDC (mA)   | 9 VDC (mA)    | Auxiliary<br>Power Source<br>24 VDC Output (mA) |
|-------------------------|---------------|--------------|---------------|-------------------------------------------------|
| Available<br>Base Power | D3-05B        | 1000         | 2000          | 600                                             |
|                         |               |              |               |                                                 |
| CPU Slot                | D3-350        | +500         | + 120         |                                                 |
| Slot 0                  | D3-16NE3      | + 0          | + 130         | + 0                                             |
| Slot 1                  | D3-16NE3      | + 0          | + 130         | + 0                                             |
| Slot 2                  | F3-16TA-2     | + 0          | + 250         | + 0                                             |
| Slot 3                  | F3-16TA-2     | + 0          | + 250         | + 0                                             |
| Slot 4                  |               |              |               |                                                 |
| Slot 5                  |               |              |               | + 0                                             |
| Slot 6                  |               |              |               | + 0                                             |
| Slot 7                  |               |              |               | + 0                                             |
| Other                   |               |              |               |                                                 |
| Handheld Prog           | D2-HPP        | + 200        | + 200         | + 0                                             |
| Total Power Re          | quired        | 700          | 1080          | 0                                               |
| Remaining Pov           | ver Available | 1000-700=300 | 2000-1080=920 | 600 - 0 = <b>600</b>                            |

Power BudgetThe following example shows how to calculate the power budget for the DL305Calculationsystem.

- Use the power budget table to fill in the power requirements for all the system components. First, enter the amount of power supplied by the base. Next, list the requirements for the CPU, any I/O modules, and any other devices, such as the Handheld Programmer or the DV-1000 operator interface. Remember, even though the Handheld or the DV-1000 are not installed in the base, they still obtain their power from the system. Also, make sure you obtain any *external* power requirements, such as the 24VDC power required by the analog modules.
- 2. Add the current columns starting with Slot 0 and put the total in the row labeled "Total power required".
- 3. Subtract the row labeled "**Total power required**" from the row labeled "**Available Base Power**". Place the difference in the row labeled "**Remaining Power Available**".
- 4. If "**Total Power Required**" is greater than the power available from the base, the power budget will be exceeded. It will be unsafe to used this configuration and you will need to restructure your I/O configuration.

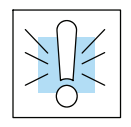

WARNING: It is *extremely* important to calculate the power budget. If you exceed the power budget, the system may operate in an unpredictable manner which may result in a risk of personal injury or equipment damage.

Power Budget

| Calculation    | calculations. |            |            |                           |
|----------------|---------------|------------|------------|---------------------------|
| worksneet      | <b>1</b>      |            |            | A '1'                     |
| Base #         | Module Type   | 5 VDC (mA) | 9 VDC (mA) | Auxiliary<br>Power Source |
| 0              |               |            |            | 24 VDC Output (mA)        |
| Available      |               |            |            |                           |
| Base Power     |               |            |            |                           |
|                |               |            |            |                           |
| CPU Slot       |               |            |            |                           |
| Slot 0         |               |            |            |                           |
| Slot 1         |               |            |            |                           |
| Slot 2         |               |            |            |                           |
| Slot 3         |               |            |            |                           |
| Slot 4         |               |            |            |                           |
| Slot 5         |               |            |            |                           |
| Slot 6         |               |            |            |                           |
| Slot 7         |               |            |            |                           |
| Other          |               |            |            |                           |
| Handheld Prog  | D2-HPP        |            |            |                           |
|                |               |            |            |                           |
| Total Power Re | quired        |            |            |                           |
| Remaining Pov  | ver Available |            |            |                           |

This blank chart is provided for you to copy and use in your power budget calculations

- 1. Use the power budget table to fill in the power requirements for all the system components. First, enter the amount of power supplied by the base. Next, list the requirements for the CPU, any I/O modules, and any other devices, such as the Handheld Programmer or the DV-1000 operator interface. Remember, even though the Handheld or the DV-1000 are not installed in the base, they still obtain their power from the system. Also, make sure you obtain any external power requirements, such as the 24VDC power required by the analog modules.
- 2. Add the current columns starting with Slot 0 and put the total in the row labeled "Total power required".
- 3. Subtract the row labeled "Total power required" from the row labeled "Available Base Power". Place the difference in the row labeled "Remaining Power Available".
- 4. If "**Total Power Required**" is greater than the power available from the base, the power budget will be exceeded. It will be unsafe to used this configuration and you will need to restructure your I/O configuration.

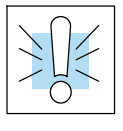

WARNING: It is *extremely* important to calculate the power budget. If you exceed the power budget, the system may operate in an unpredictable manner which may result in a risk of personal injury or equipment damage.

# Local I/O Expansion

#### **Base Uses Table**

It is helpful to understand how you can use the various DL305 bases in your control system. The following table shows how the bases can be used.

| Base Part # | Number of Slots | Can Be Used As<br>A Local CPU<br>Base | Can Be Used As<br>An Expansion<br>Base |
|-------------|-----------------|---------------------------------------|----------------------------------------|
| D3-05B-1    | 5               | Yes                                   | Yes                                    |
| D3-05BDC-1  | 5               | Yes                                   | Yes                                    |
| D3-08B-1    | 8               | Yes                                   | Yes                                    |
| D3-08BDC-1  | 8               | Yes                                   | Yes                                    |
| D3-10B-1    | 10              | Yes                                   | Yes                                    |
| D3-10BDC-1  | 10              | Yes                                   | Yes                                    |

#### Local/Expansion Connectivity

The configurations below show the valid combinations of local and expansion bases using the DL350 CPU.

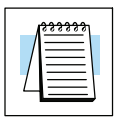

**NOTE:** You should use one of the configurations listed below when designing an expansion system. If you use a configuration not listed below the system will not function properly.

5 slot local CPU base with a maximum of two 5 slot expansion bases

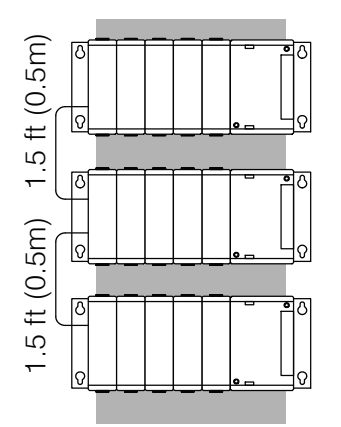

8 slot local CPU base with a 5 slot expansion base

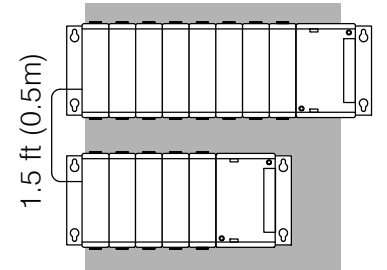

8 slot local CPU base with a 8 slot expansion base

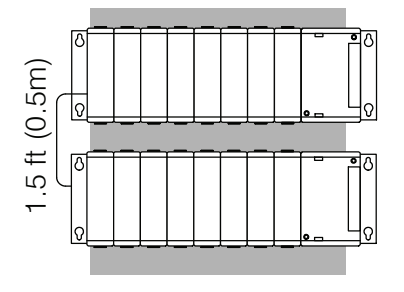

8 slot local CPU base with a 8 slot and 5 slot expansion base

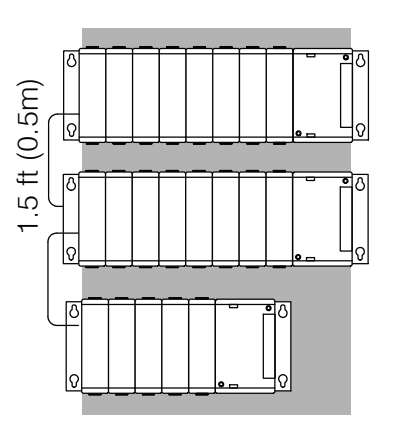

8 slot local CPU base with two 8 slot expansion bases

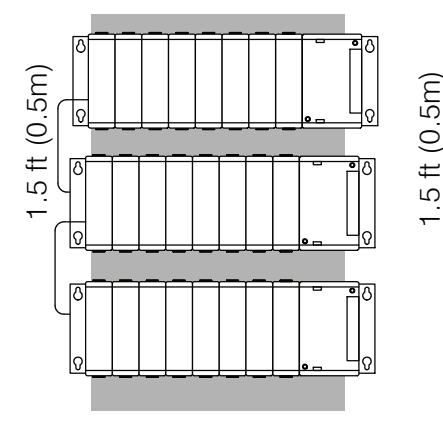

10 slot local CPU base with a 5 slot expansion base

10 slot local CPU base with a 10 slot expansion base

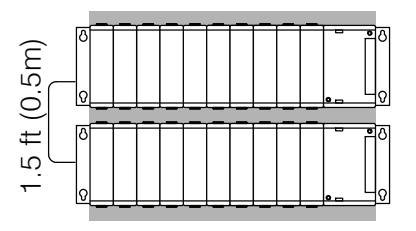

#### Connecting Expansion Bases

The local CPU base is connected to the expansion base using a 1.5 ft. cable (D3-EXCBL). The base must be connected as shown in the diagram below.

The top expansion connector on the base is the input from a previous base. The bottom expansion connector on the base is the output to an expansion base. The expansion cable is marked with "CPU Side" and "Expansion Side". The "CPU Side" of the cable is connected to the bottom port of the base and the "Expansion Side" of the cable is connected to the top port of the next base.

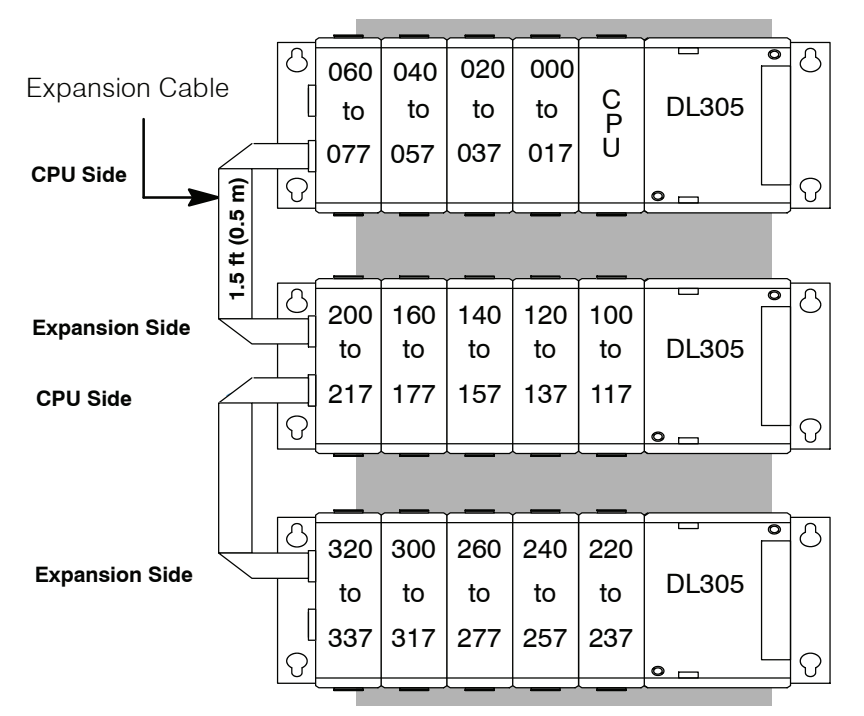

Note: Avoid placing the expansion cable in the same wiring tray as the I/O and power source wiring.

# **Setting the Base Switches**

#### **Jumper Switch**

The 5, and 8 slot bases have a jumper switch between slot 3 and 4 used to set the base to local CPU base or expansion base. The 10 slot base has two jumpers, one is located between slots 4 and 5 and the other is located between slot 5 and 6. The second switch sets I/O addressing ranges for the DL330/340 CPUs. This switch should always be bridged to the right hand position for the DL350 CPU.

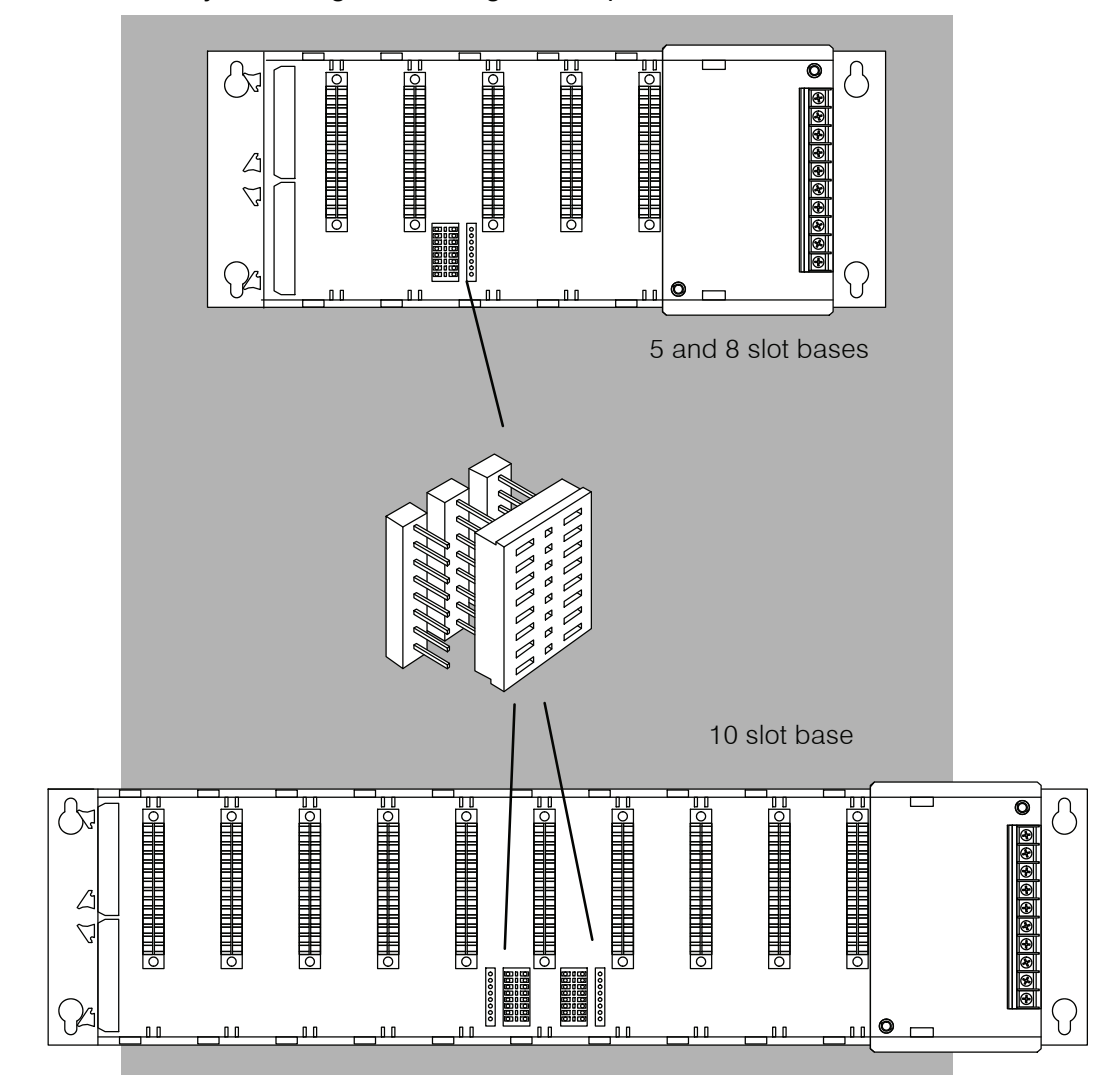

# I/O Configurations with a 5 Slot Local CPU Base

Switch settings

The 5 slot base has a jumper switch on the inside of the base between slots 3 and 4 which allows you to select:

| Type of Base    | Switch Position    |
|-----------------|--------------------|
| Local CPU       | right side bridged |
| First Expansion | left side bridged  |
| Last Expansion  | right side bridged |

**5 Slot Base** 

Total I/O: 8 pt. modules 32 16 pt. modules 64

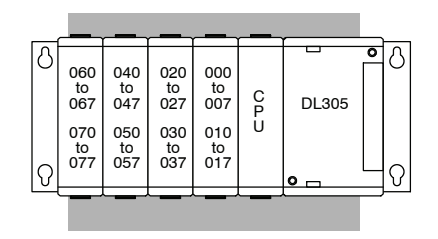

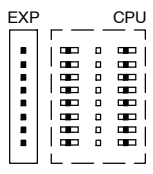

Jumper Switch

5 Slot Base and up to two 5 Slot **Expansion Bases** 

Total I/O: 1 Expansion base 8 pt. modules - 72 16 pt. modules - 144

2 Expansion Bases 8 pt. modules - 112 16 pt modules - 224

Р 020 to 027 060 040 000 to 067 to 047 to 007 C P U DL305 070 to 077 050 to 057 030 to 037 010 to 017 0 Q **ত**ি δ 200 to 207 140 to 147 120 to 127 160 100 to 167 to 107 DL305 150 to 157 210 170 130 110 to 217 to 177 to 137 to 117 Ω  $\mathcal{O}$ 0 8 δ 220 to 227 320 240 300 260 to 327 to 307 to 267 to 247 DL305 230 to 237 310 to 317 270 to 277 250 to 257 330 to 337 Q  $\mathcal{O}$ 

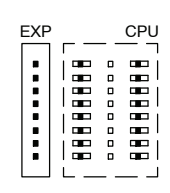

Jumper Switch

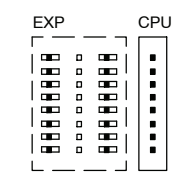

Jumper Switch

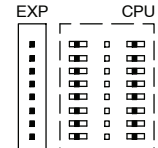

# I/O Configurations with an 8 Slot Local CPU Base

δ

|ଚ

8

|େ ମ

8

0

140 to 147 120 to 127 100 to 107 060 to 067

150 to 157

340

to 347

350 330 310 to 317 270 to 277

to 357 to 337

460

to 467

470

to 477

130 110 to 137 to 117 to 077

320 to 327 300 to 307 260 to 267

440 to 447 420 to 427

450 to 457 430 to 437 410

#### 8 Slot Base

Total I/O: 8 pt. modules - 56 16 pt. modules - 112

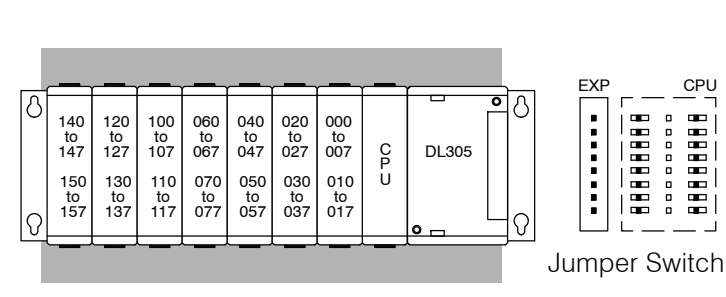

#### 8 Slot Base and **5 Slot Expansion** Base

Total I/O: 8 pt modules - 96 16 pt modules - 192

| 8 Slot Base and    |
|--------------------|
| One 8 slot and one |
| 5 slot Expansion   |
| Bases              |

#### Total I/O: **1 Expansion Base** 8 pt modules - 120

16 pt modules - 240

**2 Expansion Bases** 1 - 8 slot 1 - 5 slot 8 pt. modules - 160 16 pt. modules - 320

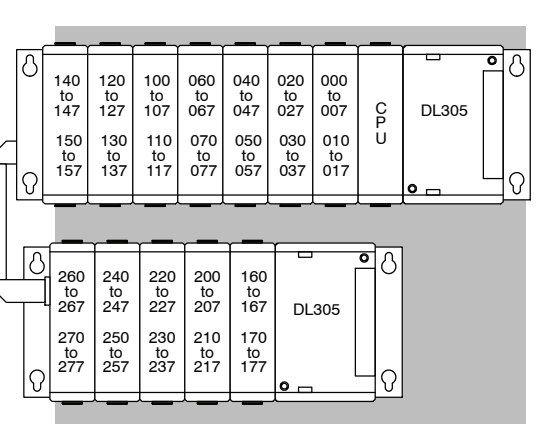

070

400

to 407

to 417

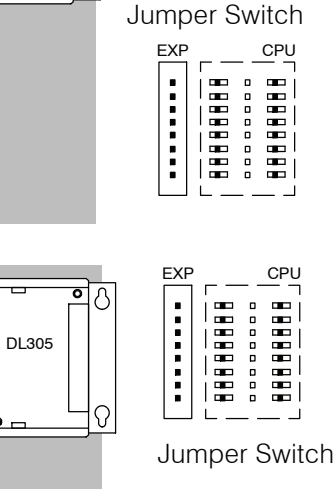

EXP

......

CPU

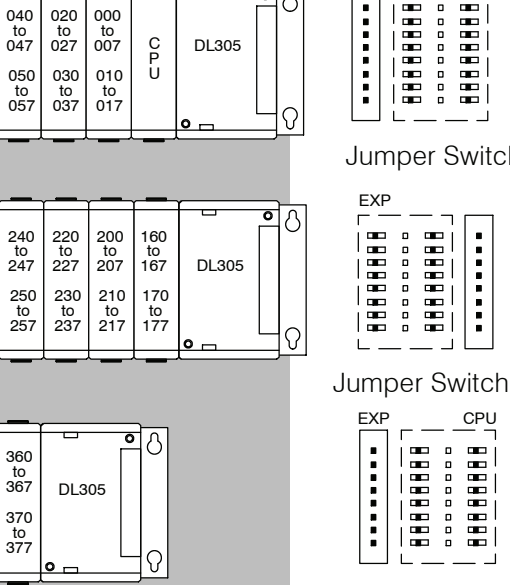

#### 8 Slot Base and two 8 slot Expansion Bases

Total I/O:

2 Expansion Bases 2 - 8 slot 8 pt. modules - 184

16 pt. modules - 368

|        |        |                  |                  |                  |                  |                  |                  | ~ <b>—</b> ~     |                  |       |      |
|--------|--------|------------------|------------------|------------------|------------------|------------------|------------------|------------------|------------------|-------|------|
|        | 8      | 140<br>to<br>147 | 120<br>to<br>127 | 100<br>to<br>107 | 060<br>to<br>067 | 040<br>to<br>047 | 020<br>to<br>027 | 000<br>to<br>007 | Cp               | DL305 | ° () |
| $\int$ | -<br>₽ | 150<br>to<br>157 | 130<br>to<br>137 | 110<br>to<br>117 | 070<br>to<br>077 | 050<br>to<br>057 | 030<br>to<br>037 | 010<br>to<br>017 | Ü                | o     |      |
|        |        |                  | - <u>-</u> -     | · _ ·            | · _ ·            | · _ ·            | ~ <b>—</b>       | · _ ·            | · _ ·            | γ     |      |
| Ĺ      | 8      | 340<br>to<br>347 | 320<br>to<br>327 | 300<br>to<br>307 | 260<br>to<br>267 | 240<br>to<br>247 | 220<br>to<br>227 | 200<br>to<br>207 | 160<br>to<br>167 | DL305 |      |
| Æ      | 0      | 350<br>to<br>357 | 330<br>to<br>337 | 310<br>to<br>317 | 270<br>to<br>277 | 250<br>to<br>257 | 230<br>to<br>237 | 210<br>to<br>217 | 170<br>to<br>177 | o     |      |
|        |        |                  | ~ <b>_</b> _     | ~ <b></b>        | ~ <b></b>        | ~ <b></b>        |                  | ~ <b></b>        | ~ <b>_</b> _     | ^     |      |
| Ļ      |        | 540<br>to<br>547 | 520<br>to<br>527 | 500<br>to<br>507 | 460<br>to<br>467 | 440<br>to<br>447 | 420<br>to<br>427 | 400<br>to<br>407 | 360<br>to<br>367 | DL305 | • 8  |
|        | ତ<br>ତ | 550<br>to<br>557 | 530<br>to<br>537 | 510<br>to<br>517 | 470<br>to<br>477 | 450<br>to<br>457 | 430<br>to<br>437 | 410<br>to<br>417 | 370<br>to<br>377 | o     |      |
|        |        |                  |                  |                  |                  |                  |                  |                  |                  |       |      |

Jumper Switch

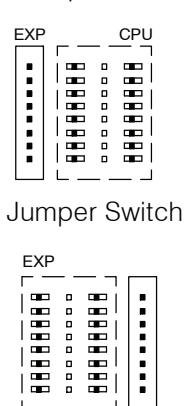

Jumper Switch

| EXP | <br> | CPU |
|-----|------|-----|
|     |      |     |
|     |      |     |

# I/O Configurations with a 10 Slot Local CPU Base

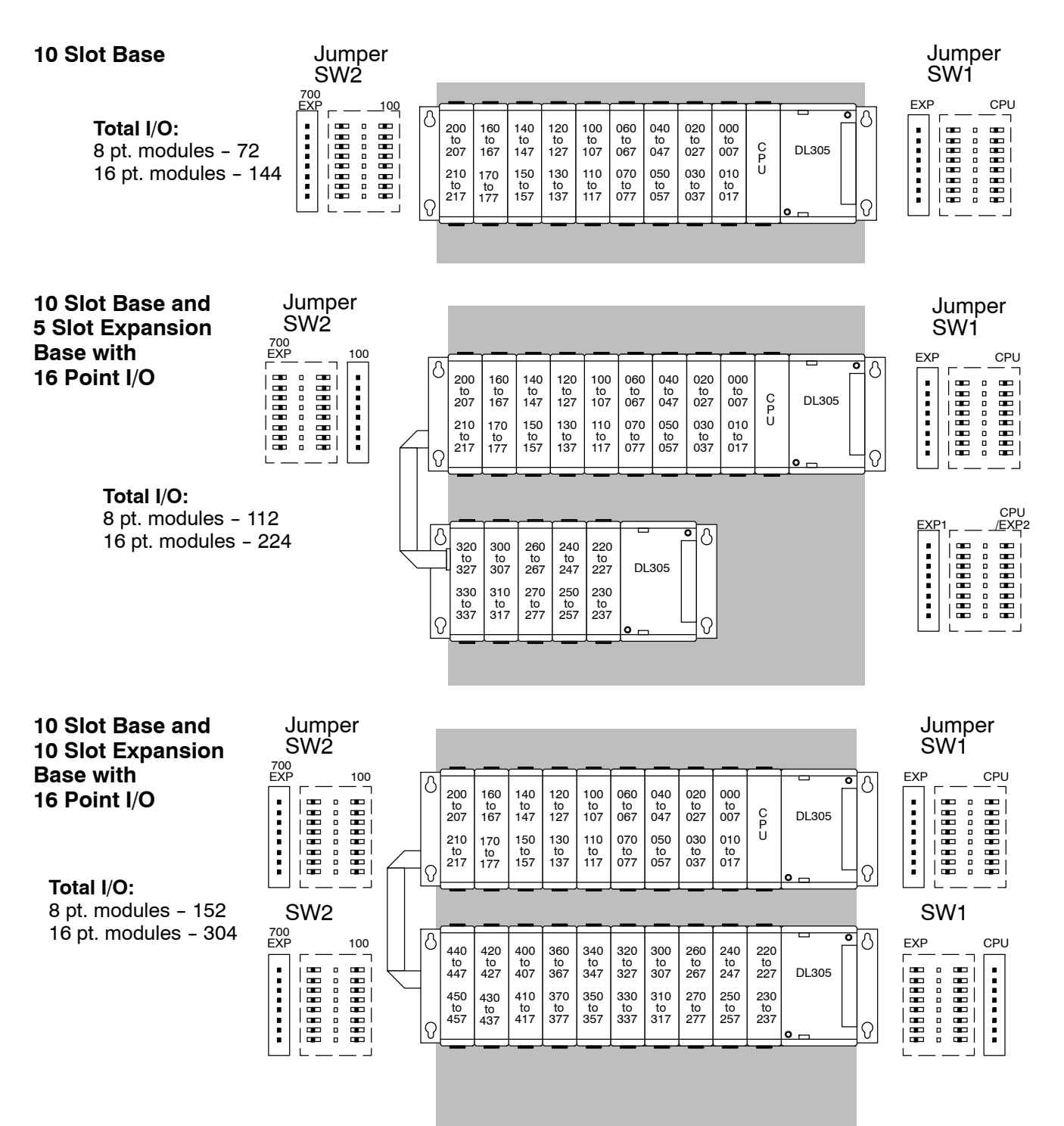

## **Remote I/O Expansion**

How to Add Remote I/O Channels Remote I/O is useful for a system that has a sufficient number of sensors and other field devices located a relative long distance away (up to 1000 meters, or 3050 feet) from the more central location of the CPU. The DL350 supports a built-in Remote master, however the DL305 family does not have any Remote I/O modules. Therefore, you must use a DL205 or DL405 base for the slave channels. The methods of adding remote I/O are:

DL350 CPU: The CPU's comm port 2 features a built-in Remote I/O channel.

|                                                                                                | DL350 |
|------------------------------------------------------------------------------------------------|-------|
| Maximum number of Remote Masters supported in the local CPU base (1 channel per Remote Master) | 1     |
| CPU built-in Remote I/O channels                                                               | 1     |
| Maximum I/O points supported by each channel                                                   | 512   |
| Maximum Remote I/O points supported                                                            | 512   |
| Maximum number of remote I/O bases per channel (RM-NET)                                        | 7     |

Remote I/O points map into different CPU memory locations, therefore it does not reduce the number of local I/O points. Refer to the DL205 Remote I/O manual for details on remote I/O configuration and numbering. Configuring the built-in remote I/O channel is described in the following section.

The following figure shows 1 CPU base with seven remote bases. The remote bases can be DL205 or DL405 bases.

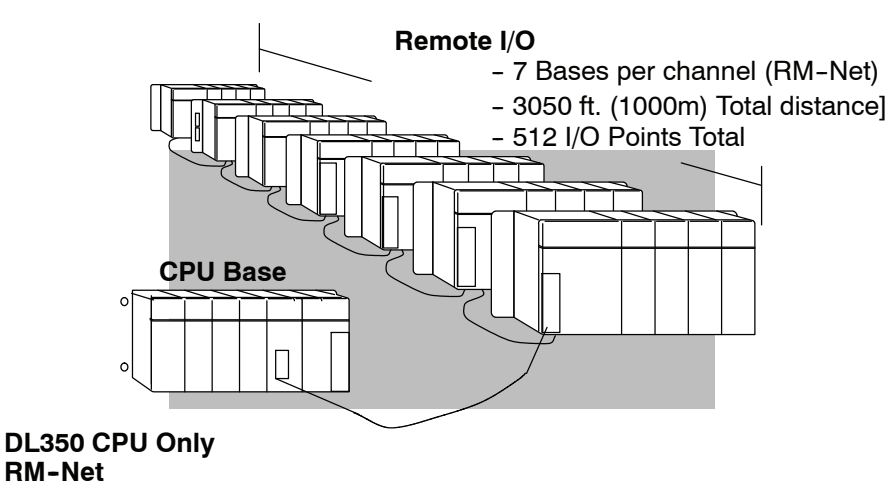

#### Configuring the CPU's Remote I/O Channel

This section describes how to configure the DL350's built-in remote I/O channel. Additional information is in the Remote I/O manual, D2-REMIO-M, which you will need in configuring the Remote slave units on the network.

The DL350 CPU's built-in remote I/O channel has the same capability as the DL250 and DL450 CPUs. It can communicate with up to seven remote bases containing a maximum of 512 I/O points, at a maximum distance of 1000 meters.

You may recall from the CPU specifications in Chapter 3 that the DL350's Port 2 is capable of several protocols. To configure the port using the Handheld Programmer, use AUX 56 and follow the prompts, making the same choices as indicated below on this page. To configure the port in *Direct*SOFT, choose the PLC menu, then Setup, then Setup Secondary Comm Port...

- **Port:** From the port number list box at the top, choose "Port 2".
- Protocol: Click the check box to the left of "Remote I/O" (called "M-NET" on the HPP), and then you'll see the dialog box shown below.

| Setup Communication Ports                                                                              | X                                                                              |
|----------------------------------------------------------------------------------------------------|--------------------------------------------------------------------------------|
| Port: Port 2<br>Protocol:<br>□ K-Sequence<br>□ DirectNET<br>□ MODBUS<br>□ Non-Sequence<br>▼ Remote I/0 | Close<br>Base Timeout:<br>800 ms<br>800 ms<br>500 ms<br>a 3 Characters         |
| Station Number: 1 🚔<br>Baud rate: 38400 💽                                                              | Echo Suppression<br>RS-422/485 (4-wire)<br>RS-232C (2-wire)<br>RS-485 (2-wire) |
| Memory Address: TA0                                                                                    | •                                                                              |

- Memory Address: Choose a V-memory address to use as the starting location of a Remote I/O configuration table (V37700 is the default). This table is separate and independent from the table for any Remote Master(s) in the system.
- Station Number: Choose "0" as the station number, which makes the DL350 the master. Station numbers 1–7 are reserved for remote slaves.
- **Baud Rate:** The baud rates 19200 and 38400 baud are available. Choose 38400 initially as the remote I/O baud rate, and revert to 19200 baud if you experience data errors or noise problems on the link. Important: You must configure the baud rate on the Remote Slaves (via DIP switches) to match the baud rate selection for the CPU's Port 2.

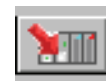

Then click the button indicated to send the Port 2 configuration to the CPU, and click Close.

The next step is to make the connections between all devices on the Remote I/O link.

The location of the Port 2 on the DL350 is on the 25-pin connector, as pictured to the right.

- Pin 7 Signal GND
- Pin 12 TXD+
- Pin 13 TXD-
- Pin 24 RXD+
- Pin 25 RXD-

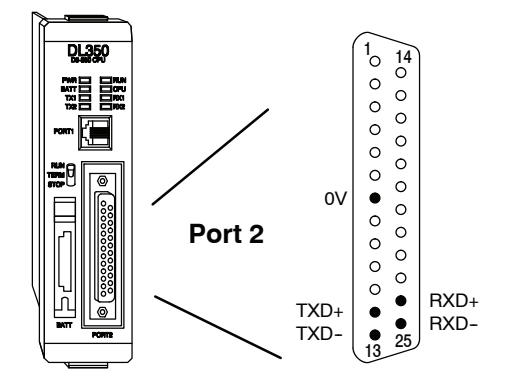

Now we are ready to discuss wiring the DL350 to the remote slaves on the remote base(s). The remote I/O link is a 3-wire, half-duplex type. Since Port 2 of the DL350 CPU is a 5-wire port, we must jumper its transmit and receive lines together as shown below (converts it to 3-wire, half-duplex).

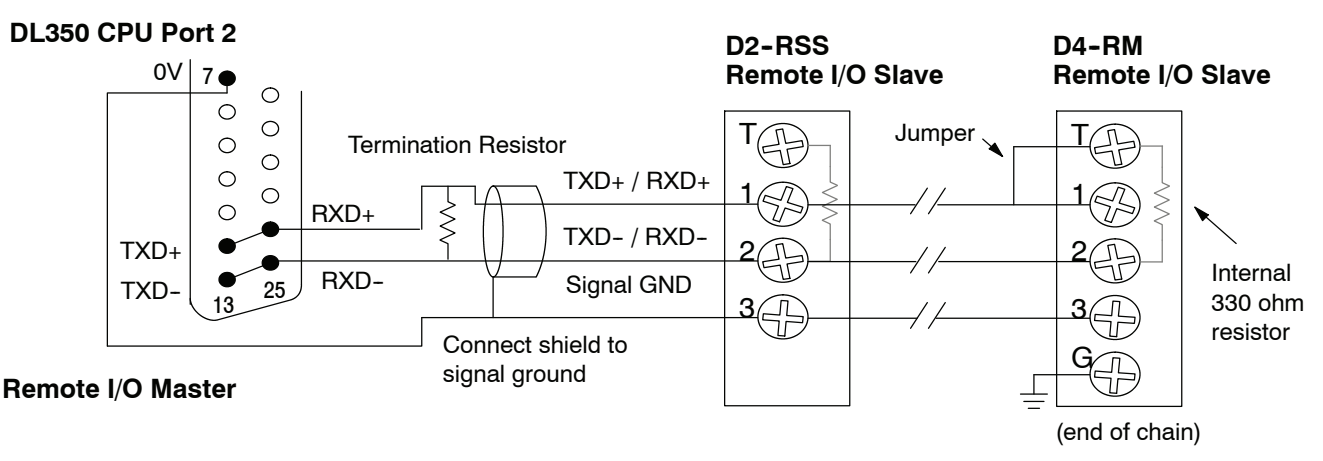

The twisted/shielded pair connects to the DL350 Port 2 as shown. Be sure to connect the cable shield wire to the signal ground connection. A termination resistor must be added externally to the CPU, as close as possible to the connector pins. Its purpose is to minimize electrical reflections that occur over long cables. Be sure to add the jumper at the last slave to connect the required internal termination resistor.

Ideally, the two termination resistors at the cables opposite ends and the cable's rated impedance will all three match. For cable impedances greater than 330 ohms, add a series resistor at the last slave as shown to the right. If less than 330 ohms, parallel a matching resistance across the slave's pins 1 and 2 instead.

Remember to size the termination resistor at Port 2 to match the cables rated impedance. *The resistance values should be between 100 and 500 ohms.* 

#### Add series external resistor

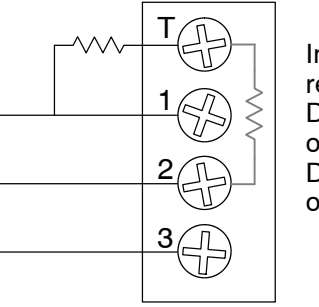

Internal resistor D4-RM - 330 ohm D2-RSS - 150 ohm **Configure Remote** I/O Slaves After configuring the DL350 CPU's Port 2 and wiring it to the remote slave(s), use the following checklist to complete the configuration of the remote slaves. Full instructions for these steps are in the Remote I/O manual.

- Set the baud rate to match CPU's Port 2 setting.
- Select a station address for each slave, from 1 to 7. Each device on the remote link *must* have a unique station address. There can be only one master (address 0) on the remote link.

# Configuring the Remote I/O Table

The beginning of the configuration table
 for the built-in remote I/O channel is the memory address we selected in the Port 2 setup.

The table consists of blocks of four words which correspond to each slave in the system, as shown to the right. The first four table locations are reserved.

The CPU reads data from the table after powerup, interpreting the four data words in each block with these meanings:

- 1. Starting address of slave's input data
- 2. Number of slave's input points
- 3. Starting address of outputs in slave
- 4. Number of slave's output points

The table is 32 words long. If your system has fewer than seven remote slave bases, then the remainder of the table must be filled with zeros. For example, a 3-slave system will have a remote configuration table containing 4 reserved words,12 words of data and 16 words of "0000".

A portion of the ladder program must configure this table (only once) at powerup. Use the LDA instruction as shown to the right, to load an address to place in the table. Use the regular LD constant to load the number of the slave's input or output points.

The following page gives a short program example for one slave.

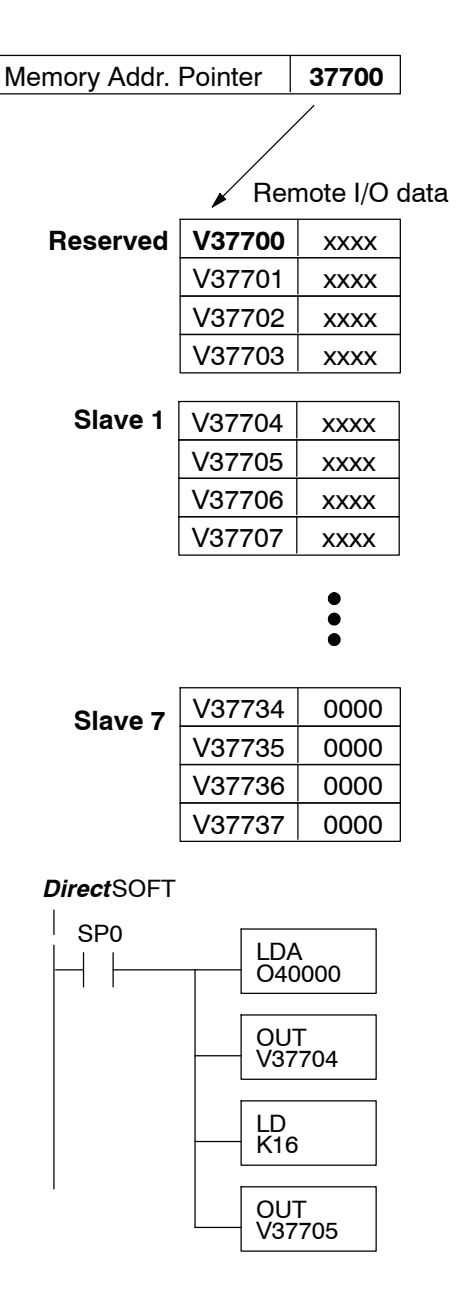

4-19

Consider the simple system featuring Remote I/O shown below. The DL350's built-in Remote I/O channel connects to one slave base, which we will assign a station address=1. The baud rates on the master and slave will be 38400 kB.

We can map the remote I/O points as any type of I/O point, simply by choosing the appropriate range of V-memory. Since we have plenty of standard I/O addresses available (X and Y), we will have the remote I/O points start at the next X and Y addresses after the main base points (X60 and Y40, respectively).

|                   | main             | Base v              | vith CP             | U as M           | aster        |         |
|-------------------|------------------|---------------------|---------------------|------------------|--------------|---------|
| 16<br>O           | 16<br>O          | 16<br>I             | 16<br>I             | 16<br>I          | DL350<br>CPU |         |
|                   |                  |                     |                     |                  | Port 2       |         |
| Y20-Y37<br>V40501 | Y0-Y17<br>V40500 | X40-X57<br>V40402   | 7 X20-X37<br>V40401 | X0-X17<br>V40400 |              |         |
|                   |                  | Rer                 | note S              | ave              |              |         |
|                   |                  | D2<br>RSSS<br>Slave | 8<br>I              | 8<br>I           | 8<br>O       | 8<br>O  |
|                   |                  |                     | X60-X67             | X70-X77          | Y40-Y47      | Y50-Y57 |

| _ |        |             | Remote      | e Slave Wo       | orksheet       |                    |
|---|--------|-------------|-------------|------------------|----------------|--------------------|
|   | Remo   | te Base Ado | dressI      | (Choose 1-7)     |                |                    |
|   | Slot   | Module      | INP         | TL               | OUTF           | PUT                |
|   | Number | Name        | Input Addr. | No. Inputs       | Output Addr.   | No.Outputs         |
|   | 0      | 08ND3S      | X060        | 8                |                |                    |
|   | 1      | 08ND3S      | X070        | 8                |                |                    |
|   | 2      | 08TD1       |             |                  | Y040           | 8                  |
|   | 3      | 08TD1       |             |                  | Y050           | 8                  |
|   | 4      |             |             |                  |                |                    |
|   | 5      |             |             |                  |                |                    |
|   | 6      |             |             |                  |                |                    |
|   | 7      |             |             |                  |                |                    |
|   | Input  | Bit Start   | Address:    | X060 <b>V-Me</b> | mory Address   | <b>5:V</b> _40403_ |
|   |        |             |             |                  | Total Input Po | oints16            |
|   | Output | Bit Start   | Address:    | Y040 <b>V-M</b>  | emory Addres   | <b>s:V</b> _40502_ |
| 7 |        |             |             | т                | otal Output P  | oints16_           |
|   |        |             |             |                  |                |                    |

Remote I/O Setup Program Using the Remote Slave Worksheet shown above can help organize our system data in preparation for writing our ladder program (a blank full-page copy of this worksheet is in the Remote I/O Manual). The four key parameters we need to place in our Remote I/O configuration table is in the lower right corner of the worksheet. You can determine the address values by using the memory map given at the end of Chapter 3, CPU Specifications and Operation.

The program segment required to transfer our worksheet results to the Remote I/O configuration table is shown to the right. Remember to use the LDA or LD instructions appropriately.

The next page covers the remainder of the required program to get this remote I/O link up and running.

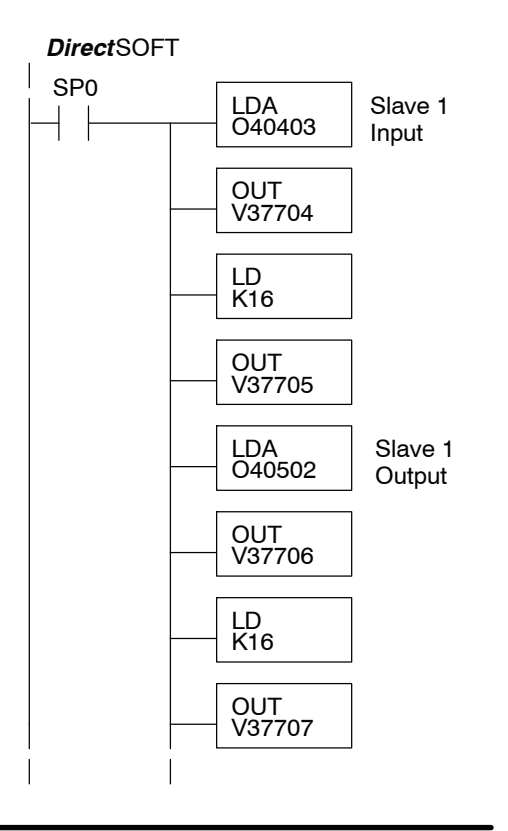

When configuring a Remote I/O channel for fewer than 7 slaves, we must fill the remainder of the table with zeros. This is necessary because the CPU will try to interpret any non-zero number as slave information.

We continue our setup program from the previous page by adding a segment which fills the remainder of the table with zeros. The example to the right fills zeros for slave numbers 2–7, which do not exist in our example system.

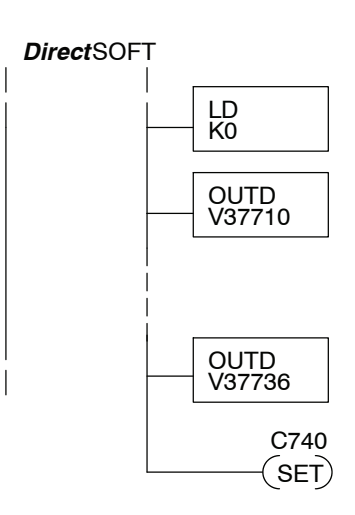

On the last rung in the example program above, we set a special relay contact C740. This particular contact indicates to the CPU the ladder program has finished specifying a remote I/O system. At that moment the CPU begins remote I/O communications. Be sure to include this contact after any Remote I/O setup program.

Remote I/O Test Program Now we can verify the remote I/O link and setup program operation. A simple quick check can be done with one rung of ladder, shown to the right. It connects the first input of the remote base with the first output. After placing the PLC in RUN mode, we can go to the remote base and activate its first input. Then its first output should turn on.

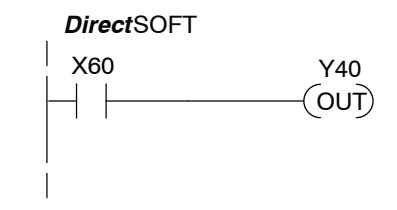

## Network Connections to MODBUS and DirectNET

Configuring the CPU's Comm Port

This section describes how to configure the CPU's built-in networking ports. for either MODBUS or *Direct*NET. This will allow you to connect the DL305 PLC system directly to MODBUS networks using the RTU protocol, or to other devices on a *Direct*NET network. MODBUS hosts system on the network must be capable of issuing the MODBUS commands to read or write the appropriate data. For details on the MODBUS protocol, please refer to the Gould MODBUS Protocol reference Guide (P1-MBUS-300 Rev. B). In the event a more recent version is available, check with your MODBUS supplier before ordering the documentation. For more details on *Direct*NET, order our *Direct*NET manual, part number DA-DNET-M.

You will need to determine whether the network connection is a 3-wire RS-232 type, or a 5-wire RS-422 type. Normally, the RS-232 signals are used for shorter distances (15 meters max), for communications between two devices. RS-422 signals are for longer distances (1000 meters max.), and for multi-drop networks (from 2 to 247 devices). Use termination resistors at both ends of RS-422 network wiring, matching the impedance rating of the cable, for example, to match the termination resistance to Belden 9841 use a 120 ohm resistor. Resistors should be insatlled close to the end of the cable at the master and last slave connections.

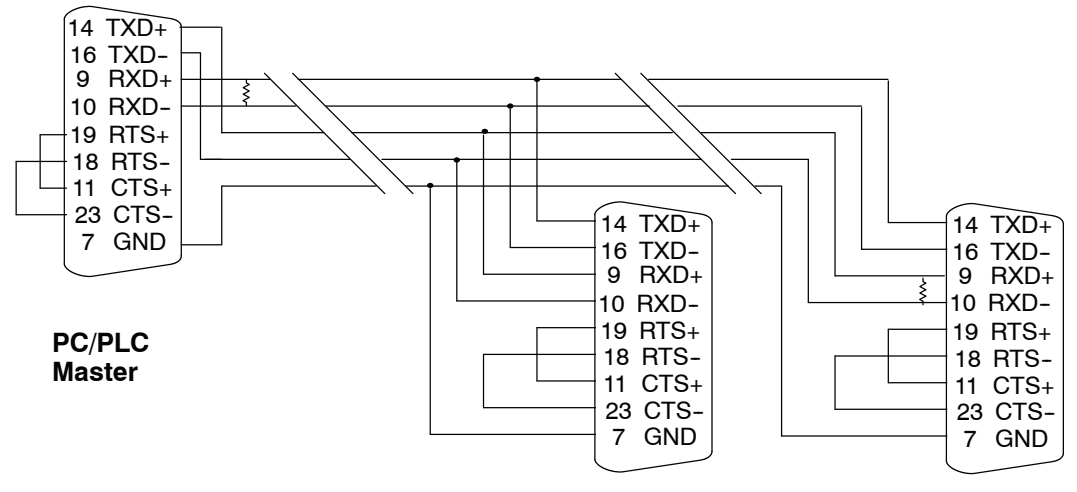

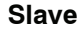

Last Slave

The recommended cable for RS422 is Beldon 8102 or equivalent.

| ١ |      |      |         |                            |    |                                       |
|---|------|------|---------|----------------------------|----|---------------------------------------|
|   |      | Port | 2 Pin D | Descriptions (DL350 CPU)   | Po | ort 2 Pin Descriptions (Cont'd)       |
|   |      | 1    | not use | d                          | 14 | TXD + Transmit Data + (RS-422         |
|   |      | 2    | TXD     | Transmit Data (RS232C)     | 15 | not used                              |
|   |      | 3    | RXD     | Receive Data (RS232C)      | 16 | TXD - Transmit Data - (RS-422)        |
|   |      | 4    | RTS     | Ready to Send (RS-232C)    | 17 | not used                              |
|   |      | 5    | CTS     | Clear to Send (RS-232C)    | 18 | RTS - Request to Send - (RS-422)      |
|   |      | 6    | not use | }d                         | 19 | RTS + Request to Send - (RS-422)      |
|   |      | 7    | 0V      | Power (-) connection (GND) | 20 | not used                              |
|   |      | 8    | 0V      | Power (-) connection (GND) | 21 | not used                              |
|   |      | 9    | RXD +   | Receive Data + (RS-422)    | 22 | not used                              |
|   |      | 10   | RXD -   | Receive Data (RS-422)      | 23 | CTS - Clear to Send - (RS-422)        |
|   |      | 11   | CTS +   | Clear to Send + (RS422)    | 24 | RXD + Receive Data + (REMIO)          |
| ~ |      | 12   | TXD +   | Transmit Data + (REMIO)    | 25 | RXD - Receive Data - (REMIO)          |
|   | nale | 13   | TXD -   | Transmit Data - (REMIO)    |    | · · · · · · · · · · · · · · · · · · · |
|   |      |      |         |                            |    |                                       |

25-pin Female D Connector

#### MODBUS Port Configuration

In *Direct*SOFT, choose the PLC menu, then Setup, then "Secondary Comm Port".

- **Port:** From the port number list box at the top, choose "Port 2".
- Protocol: Click the check box to the left of "MODBUS" (use AUX 56 on the HPP, and select "MBUS"), and then you'll see the dialog box below.

| Setup Communication Ports                                                                                 |                                                                                   |
|----------------------------------------------------------------------------------------------------|-----------------------------------------------------------------------------------|
| Port: Port 2<br>Protocol:<br>Frotocol:<br>F-Sequence<br>DirectNET<br>MODBUS<br>Non-Sequence<br>Remote I/O | Base Timeout:<br>800 ms<br>800 ms<br>500 ms<br>3 Characters                       |
| Time-out: Base Timeout × 1                                                                                | -                                                                                 |
| RTS on delay time: 0 ms 💌                                                                                 |                                                                                   |
| RTS off delay time: 0 ms 💌                                                                                |                                                                                   |
| Station Number: 1 🍨                                                                                       |                                                                                   |
| Baud rate: 38400 ▼<br>Stop bits: 1 ▼<br>Parity: Odd ▼                                                     | Echo Suppression<br>C RS-422/485 (4-wire)<br>RS-232C (2-wire)<br>(RS-485 (2-wire) |
| Port 2: 15 Pin                                                                                            |                                                                                   |

- **Timeout:** amount of time the port will wait after it sends a message to get a response before logging an error.
- **Response Delay Time:** The amount of time between raising the RTS line and sending the data. This is for devices that do not use RTS/CTS handshaking. The RTS and CTS lines must be bridged together for the CPU to send any data.
- **Station Number:** For making the CPU port a MODBUS master, choose "1". The possible range for MODBUS slave numbers is from 1 to 247, but the DL350 network instructions used in Master mode will access only slaves 1 to 90. Each slave must have a unique number. At powerup, the port is automatically a slave, unless and until the DL350 executes ladder logic network instructions which use the port as a master. Thereafter, the port reverts back to slave mode until ladder logic uses the port again.
- **Baud Rate:** The available baud rates include 300, 600, 900, 2400, 4800, 9600, 19200, and 38400 baud. Choose a higher baud rate initially, reverting to lower baud rates if you experience data errors or noise problems on the network. Important: You must configure the baud rates of all devices on the network to the same value. Refer to the appropriate product manual for details.
- Stop Bits: Choose 1 or 2 stop bits for use in the protocol.
  - Parity:Choose none, even, or odd parity for error checking.Image: State of the control of the control of the cont

4\_2

| • | the HPP, then s | elect "DNET"), and t    | hen you'll se                                               | e the dialog bo               | ox belc |
|---|-----------------|-------------------------|-------------------------------------------------------------|-------------------------------|---------|
|   | Setup Communi   | cation Ports            | 1                                                           |                               |         |
|   |                 | Port: Port 2            | Base Timeout:<br>800 ms<br>800 ms<br>500 ms<br>3 Characters | Close                         |         |
|   | Tim             | e-out: Base Timeout × 1 | -                                                           |                               |         |
|   | RTS on dela     | y time: Oms 💌           |                                                             |                               |         |
|   | RTS off dela    | y time: Oms 💌           |                                                             |                               |         |
|   | Station Nu      | umber: 1 🚔              |                                                             |                               |         |
|   | Bau             | d rate: 38400 💌         | Echo Sup                                                    | pression                      |         |
|   | Sto             | p bits: 1               | C RS-42<br>RS-23                                            | 2/485 (4-wire)<br>2C (2-wire) |         |
|   |                 | Parity: Odd 💌           | RS-48                                                       | 5 (2-wire)                    |         |
|   | F               | ormat: Hex 💌            |                                                             |                               |         |
|   |                 | ,                       |                                                             |                               |         |

- **Timeout:** amount of time the port will wait after it sends a message to get a response before logging an error.
- **Response Delay Time:** The amount of time between raising the RTS line and sending the data. This is for devices that do not use RTS/CTS handshaking. The RTS and CTS lines must be bridged together for the CPU to send any data.
- Station Number: For making the CPU port a *Direct*NET master, choose "1". The allowable range for *Direct*NET slaves is from 1 to 90 (each slave must have a unique number). At powerup, the port is automatically a slave, unless and until the DL350 executes ladder logic instructions which attempt to use the port as a master. Thereafter, the port reverts back to slave mode until ladder logic uses the port again.
- **Baud Rate:** The available baud rates include 300, 600, 900, 2400, 4800, 9600, 19200, and 38400 baud. Choose a higher baud rate initially, reverting to lower baud rates if you experience data errors or noise problems on the network. Important: You must configure the baud rates of all devices on the network to the same value.
- Stop Bits: Choose 1 or 2 stop bits for use in the protocol.
- Parity: Choose none, even, or odd parity for error checking.
- Format: Choose between hex or ASCII formats.

200

Then click the button indicated to send the Port configuration to the CPU, and click Close.

### **Network Slave Operation**

This section describes how other devices on a network can communicate with a CPU port that you have configured as a *Direct*NET slave or MODBUS slave (DL350). A MODBUS host must use the MODBUS RTU protocol to communicate with the DL350 as a slave. The host software must send a MODBUS function code and MODBUS address to specify a PLC memory location the DL350 comprehends. The *Direct*NET host uses normal I/O addresses to access the applicable DL305 CPU and system. No CPU ladder logic is required to support either MODBUS slave or *Direct*NET slave operation.

**MODBUS Function Codes Supported** The MODBUS function code determines whether the access is a read or a write, and whether to access a single data point or a group of them. The DL350 supports the MODBUS function codes described below.

| MODBUS<br>Function Code | Function                                | DL305 Data Types<br>Available |
|-------------------------|-----------------------------------------|-------------------------------|
| 01                      | Read a group of coils                   | Y, CR, T, CT                  |
| 02                      | Read a group of inputs                  | X, SP                         |
| 05                      | Set / Reset a single coil               | Y, CR, T, CT                  |
| 15                      | Set / Reset a group of coils            | Y, CR, T, CT                  |
| 03, 04                  | Read a value from one or more registers | V                             |
| 06                      | Write a value into a single register    | V                             |
| 16                      | Write a value into a group of registers | V                             |

#### Determining the MODBUS Address

There are typically two ways that most host software conventions allow you to specify a PLC memory location. These are:

- By specifying the MODBUS data type and address
- By specifying a MODBUS address only.

4-2

If Your Host Software<br/>Requires the Data<br/>Type and Address...Many host software packages allow you to specify the MODBUS data type and the<br/>MODBUS address that corresponds to the PLC memory location. This is the easiest<br/>method, but not all packages allow you to do it this way.

The actual equation used to calculate the address depends on the type of PLC data you are using. The PLC memory types are split into two categories for this purpose.

- Discrete X, SP, Y, CR, S, T, C (contacts)
- Word V, Timer current value, Counter current value

In either case, you basically convert the PLC octal address to decimal and add the appropriate MODBUS address (if required). The table below shows the exact equation used for each group of data.

| DL350 Memory Type          | QTY<br>(Dec.) | PLC Range<br>(Octal)             | MODBUS<br>Address Range<br>(Decimal) | MODBUS<br>Data Type |
|----------------------------|---------------|----------------------------------|--------------------------------------|---------------------|
| For Discrete Data Types    | Convert I     | PLC Addr. to Dec. +              | Start of Range +                     | Data Type           |
| Inputs (X)                 | 512           | X0 - X777                        | 2048 - 2560                          | Input               |
| Special Relays (SP)        | 512           | SP0 - SP777                      | 3072 - 3584                          | Input               |
| Outputs (Y)                | 512           | Y0 - Y777                        | 2048 - 2560                          | Coil                |
| Control Relays (CR)        | 1024          | C0 - C1777                       | 3072 - 4095                          | Coil                |
| Timer Contacts (T)         | 256           | T0 - T377                        | 6144 - 6399                          | Coil                |
| Counter Contacts (CT)      | 128           | CT0 - CT177                      | 6400 - 6271                          | Coil                |
| Stage Status Bits (S)      | 1024          | S0 - S1777                       | 5120 - 6143                          | Coil                |
| For Word Data Types        | Convert       | PLC Addr. to Dec.                | +                                    | Data Type           |
| Timer Current Values (V)   | 256           | V0 - V377                        | 0 - 255                              | Input Register      |
| Counter Current Values (V) | 128           | V1000 - V1177                    | 512 - 639                            | Input Register      |
| V-Memory, user data (V)    | 3072<br>4096  | V1400 - V7377<br>V10000 - V17777 | 768 - 3839<br>4096 - 8191            | Holding Register    |
| V-Memory, system (V)       | 256           | V7400 - V7777                    | 3480 - 3735                          | Holding Register    |

The following examples show how to generate the MODBUS address and data type for hosts which require this format.

Find the MODBUS address for User V Example 1: V2100 PLC Address (Dec.) + Data Type location V2100. V2100 = 1088 decimal

- 1. Find V memory in the table.
- Convert V2100 into decimal (1088). 2.
- 3

| V Memory, user data (V)         3072         V1400         V7377         768         3839         Holding Register           12288         V10000-V37777         4096         -         16383 | 3. Use the MODBUS c     | lata type     | e from the table.            |                |   |               | Ν.               |
|----------------------------------------------------------------------------------------------------|-------------------------|---------------|------------------------------|----------------|---|---------------|------------------|
|                                                                                                    | V Memory, user data (V) | 3072<br>12288 | V1400 - V73<br>V10000-V37777 | 77 768<br>4096 | - | 3839<br>16383 | Holding Register |

Example 2: Y20

Find the MODBUS address for output Y20. 1. Find Y outputs in the table.

- 2. Convert Y20 into decimal (16).
- 3. Add the starting address for the range (2048).
- 4. Use the MODBUS data type from the table.

1024

Y0

#### PLC Addr. (Dec) + Start Addr. + Data Type

1088 + Hold. Reg. = Holding Reg. 1088

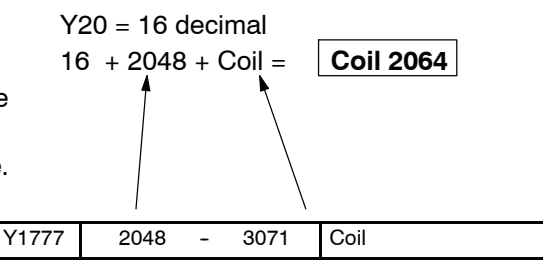

Example 3: T10 Current Find the MODBUS address to obtain the Value current value from Timer T10.

Outputs (Y)

- 1. Find Timer Current Values in the table.
- 2. Convert T10 into decimal (8).
- 3. Use the MODBUS data type from the table.

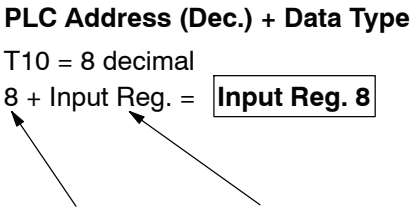

V0 V377 Timer Current Values (V) 256 0 255 Input Register -

Find the MODBUS address for Control Relay PLC Addr. (Dec) + Start Addr. + Data Type Example 4: C54 C54. C54 = 44 decimal 1. Find Control Relays in the table. 44 + 3072 + Coil = Coil 3116 2. Convert C54 into decimal (44). 3. Add the starting address for the range (3072).

4. Use the MODBUS data type from the table.

| Control Relays (CR) 2048 C0 - C3777 3072 - 5 | 5119 Coil |
|----------------------------------------------|-----------|

#### If Your MODBUS Host Software Requires an Address ONLY

Some host software does not allow you to specify the MODBUS data type and address. Instead, you specify an address only. This method requires another step to determine the address, but it's still fairly simple. Basically, MODBUS also separates the data types by address ranges as well. So this means an address alone can actually describe the type of data and location. This is often referred to as "adding the offset". One important thing to remember here is that two different addressing modes may be available in your host software package. These are:

- 484 Mode
- 584/984 Mode

We recommend that you use the 584/984 addressing mode if your host software allows you to choose. This is because the 584/984 mode allows access to a higher number of memory locations within each data type. If your software only supports 484 mode, then there may be some PLC memory locations that will be unavailable. The actual equation used to calculate the address depends on the type of PLC data you are using. The PLC memory types are split into two categories for this purpose.

- Discrete X, SP, Y, CR, S, T, C (contacts)
- Word V, Timer current value, Counter current value

In either case, you basically convert the PLC octal address to decimal and add the appropriate MODBUS addresses (as required). The table below shows the exact equation used for each group of data.

| DL350 Memory Type                                 | QTY<br>(Dec.) | PLC Range<br>(Octal) |        | MODBUS<br>Address Range<br>(Decimal) |       | 484 Mode<br>Address        | 584/984<br>Mode<br>Address | MODBUS<br>Data Type |            |
|---------------------------------------------------|---------------|----------------------|--------|--------------------------------------|-------|----------------------------|----------------------------|---------------------|------------|
| For Discrete Data Types Convert PLC Addr. to Dec. |               |                      | + Star | t of                                 | Range | + Appropriate Mode Address |                            |                     |            |
| Inputs (X)                                        | 512           | X0 -                 | X777   | 2048                                 | -     | 2560                       | 1001                       | 10001               | Input      |
| Special Relays (SP)                               | 512           | SP0 -                | SP777  | 3072                                 | -     | 3584                       | 1001                       | 10001               | Input      |
| Outputs (Y)                                       | 512           | Y0 -                 | Y777   | 2048                                 | -     | 2560                       | 1                          | 1                   | Coil       |
| Control Relays (CR)                               | 1024          | C0 -                 | C3777  | 3072                                 | -     | 4095                       | 1                          | 1                   | Coil       |
| Timer Contacts (T)                                | 256           | T0 -                 | T377   | 6144                                 | -     | 6399                       | 1                          | 1                   | Coil       |
| Counter Contacts (CT)                             | 128           | CT0 -                | CT177  | 6400                                 | -     | 6527                       | 1                          | 1                   | Coil       |
| Stage Status Bits (S)                             | 1024          | S0 -                 | S1777  | 5120                                 | -     | 6143                       | 1                          | 1                   | Coil       |
| For Word Data Types Convert PLC Addr. to Dec.     |               |                      |        | +                                    |       | Appropriate Mode Address   |                            |                     |            |
| Timer Current Values (V)                          | 256           | V0 -                 | V377   | 0                                    | -     | 255                        | 3001                       | 30001               | Input Reg. |
| Counter Current Values (V)                        | 128           | V1000 -              | V1177  | 512                                  | -     | 639                        | 3001                       | 30001               | Input Reg  |
| V Memory, user data (V)                           | 3072          | V1400 -              | V7377  | 768                                  | -     | 3839                       | 4001                       | 40001               | Hold Reg.  |
|                                                   | 4096          | V10000 -             | V17777 | 4096                                 | -     | 8192                       |                            |                     |            |
| V Memory, system (V)                              | 256           | V7400 -              | V7777  | 3840                                 | -     | 3735                       | 4001                       | 40001               | Hold Reg.  |

Hold Reg.

System Desigent and Configurat

The following examples show how to generate the MODBUS addresses for hosts which require this format.

Find the MODBUS address for User V PLC Address (Dec.) + Mode Address Example 1: V2100 584/984 Mode location V2100. V2100 = 1088 decimal 1. Find V memory in the table. 1088 + 40001 = **41089** 2. Convert V2100 into decimal (1088). 3. Add the MODBUS starting address for the mode (40001). V Memory, system (V) 768 4001 40001 320 V700 448 V777 -V7400 - V7777 3840 3735 Example 2: Y20 Find the MODBUS address for output Y20. 584/984 Mode 1. Find Y outputs in the table. Y20 = 16 decimal 2. Convert Y20 into decimal (16). 16 + 2048 + 1 = **2065** 

- 3. Add the starting address for the range (2048).
- 4. Add the MODBUS address for the mode (1).

Y0

-

Y1777

1024

Outputs (Y)

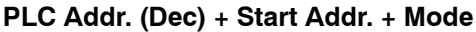

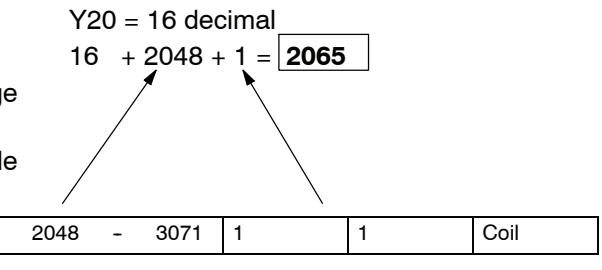

Example 3: T10 Current Find the MODBUS address to obtain the PLC Address (Dec.) + Mode Address current value from Timer T10. Value T10 = 8 decimal 484 Mode 1. Find Timer Current Values in the table. 8 + 3001 = 3009 Convert T10 into decimal (8). 3. Add the MODBUS starting address for the mode (3001). Timer Current Values (V) 256 VO V377 3001 30001 Input Reg. 0 255 \_ -Find the MODBUS address for Control Relay PLC Addr. (Dec) + Start Address + Mode Example 4: C54 584/984 Mode C54. C54 = 44 decimal 1. Find Control Relays in the table. + 3072 + 1 = 3117 44 2. Convert C54 into decimal (44). 3. Add the starting address for the range (3072).4. Add the MODBUS address for the mode (1). Control Relays (CR) 2048 C0 C3777 3072 5119 1 Coil

**Determining the** Addressing the memory types for *Direct*NET slaves is very easy. Use the ordinary **DirectNET Address** native address of the slave device itself. To access a slave PLC's memory address V2000 via DirectNET, for example, the network master will request V2000 from the slave.

# **Network Master Operation**

This section describes how the DL350 can communicate on a MODBUS or **Direct**NET network as a master. For MODBUS networks, it uses the MODBUS RTU protocol, which must be interpreted by all the slaves on the network. Both MODBUS and **Direct**NET are single master/multiple slave networks. The master is the only member of the network that can initiate requests on the network. This section teaches you how to design the required ladder logic for network master operation.

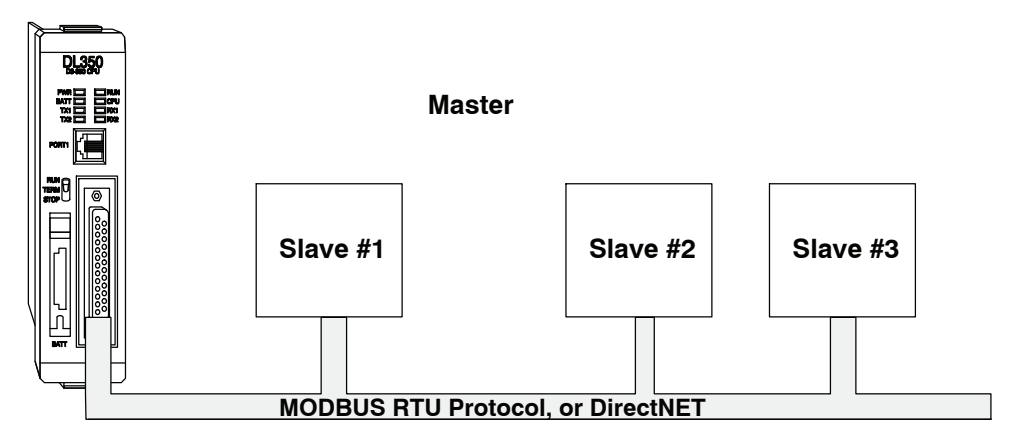

When using the DL350 CPU as the master station, you use simple RLL instructions to initiate the requests. The WX instruction initiates network write operations, and the RX instruction initiates network read operations. Before executing either the WX or RX commands, we will need to load data related to the read or write operation onto the CPU's accumulator stack. When the WX or RX instruction executes, it uses the information on the stack combined with data in the instruction box to completely define the task, which goes to the port.

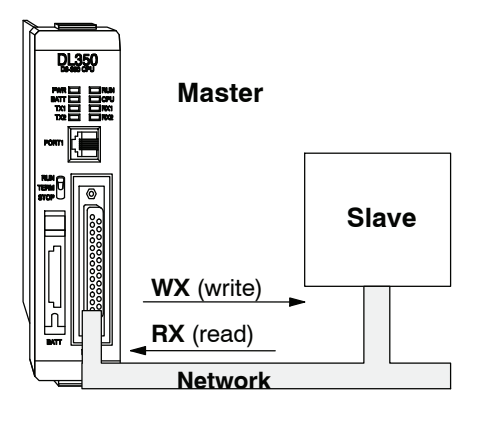

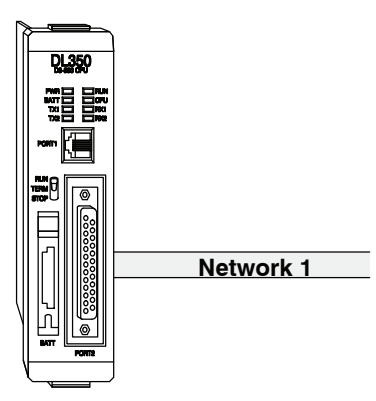

The following step-by-step procedure will provide you the information necessary to set up your ladder program to receive data from a network slave.

0

| Step 1:<br>Identify Master<br>Port # and Slave # | The first Load (LD) instruction identifies<br>the communications port number on the<br>network master (DL350) and the address<br>of the slave station. This instruction can<br>address up to 90 MODBUS slaves, or 90<br><i>Direct</i> NET slaves. The format of the word<br>is shown to the right. The "F" in the upper<br>nibble tells the CPU the port is internal to<br>the CPU (and not in a slot in the base). The<br>second nibble indicates the port number,<br>1. This is the logical port number (0 for top<br>port and 1 for the bottom). The lower byte<br>contains the slave address number in<br>BCD (01 to 90). | F 1   |
|--------------------------------------------------|----------------------------------------------------------------------------------------------------|-------|
| Step 2:<br>Load Number of<br>Bytes to Transfer   | The second Load (LD) instruction<br>determines the number of bytes which will<br>be transferred between the master and<br>slave in the subsequent WX or RX                                                                                                    | <br>L |

bytes.

instruction. The value to be loaded is in

BCD format (decimal), from 1 to 128

The number of bytes specified also depends on the type of data you want to obtain. For example, the DL305 Input points can be accessed by V-memory locations or as X input locations. However, if you only want X0 – X27, you'll have to use the X input data type because the V-memory locations can only be accessed in 2-byte increments. The following table shows the byte ranges for the various types of **Direct**LOGIC<sup>TM</sup> products.

| DL205 / 305 / 405 Memory           | Bits per unit | Bytes |
|------------------------------------|---------------|-------|
| V-memory                           | 16            | 2     |
| T / C current value                | 16            | 2     |
| Inputs (X, SP)                     | 8             | 1     |
| Outputs<br>(Y, C, Stage, T/C bits) | 8             | 1     |
| Scratch Pad Memory                 | 8             | 1     |
| Diagnostic Status                  | 8             | 1     |
| DL305C (DL330/340 CPUs)<br>Memory  | Bits per unit | Bytes |

| DL305C (DL330/340 CPUs)<br>Memory                                  | Bits per unit | Bytes |
|--------------------------------------------------------------------|---------------|-------|
| Data registers                                                     | 8             | 1     |
| T / C accumulator                                                  | 16            | 2     |
| I/O, internal relays, shift register<br>bits, T/C bits, stage bits | 8             | 1     |
| Scratch Pad Memory                                                 | 8             | 2     |
| Diagnostic Status(5 word R/W)                                      | 16            | 10    |

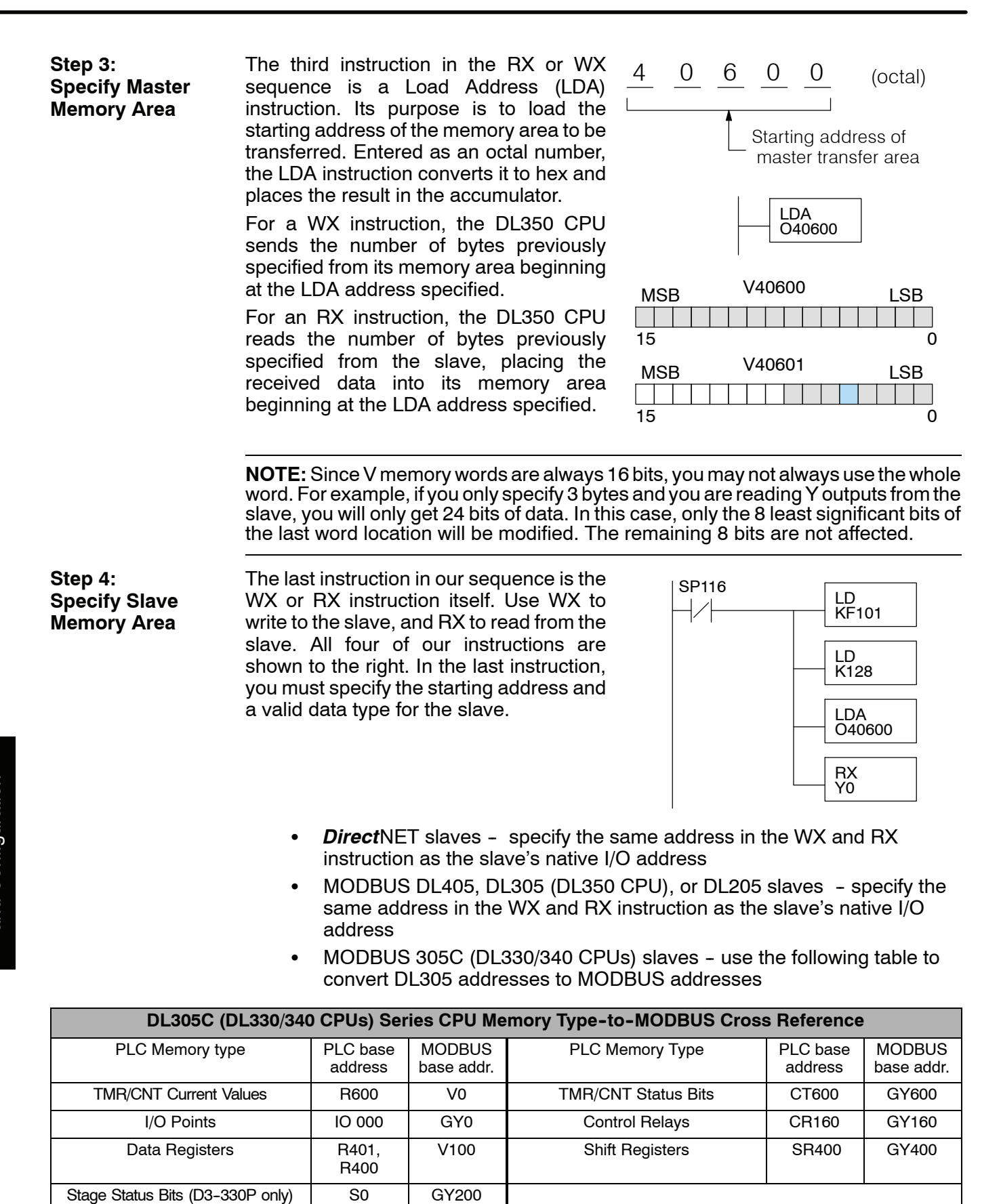

#### Communications from a Ladder Program

Typically network communications will last longer than 1 scan. The program must wait for the communications to finish before starting the next transaction.

#### **Port Communication Error**

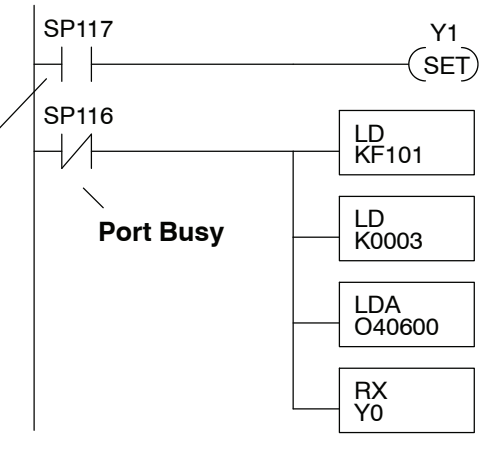

The port which can be a master has two Special Relay contacts associated with it (see Appendix D for comm port special relays).One indicates "Port busy" (SP116), and the other indicates "Port Communication Error" (SP117). The example above shows the use of these contacts for a network master that only reads a device (RX). The "Port Busy" bit is on while the PLC communicates with the slave. When the bit is off the program can initiate the next network request.

The "Port Communication Error" bit turns on when the PLC has detected an error. Use of this bit is optional. When used, it should be ahead of any network instruction boxes since the error bit is reset when an RX or WX instruction is executed.

Multiple Read and Write Interlocks If you are using multiple reads and writes in the RLL program, you have to interlock the routines to make sure all the routines are executed. If you don't use the interlocks, then the CPU will only execute the first routine. This is because each port can only handle one transaction at a time.

In the example to the right, after the RX instruction is executed, C0 is set. When the port has finished the communication task, the second routine is executed and C0 is reset.

If you're using RLL<sup>PLUS</sup> Stage Programing, you can put each routine in a separate program stage to ensure proper execution and switch from stage to stage allowing only one of them to be active at a time.

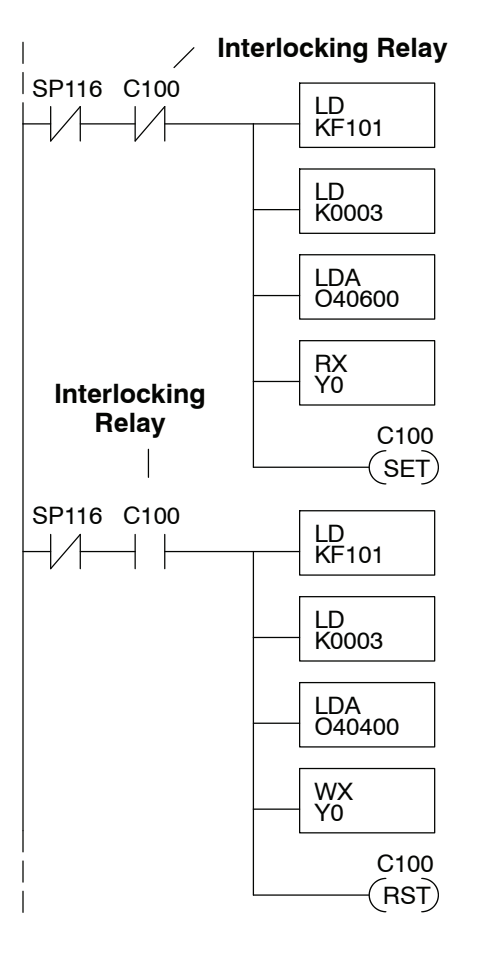